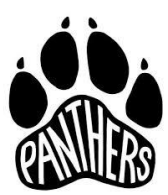

## **The Accelerated Schools**

Creación de una cuenta de Powerschool para los padres

1. Abra su navegador y vaya a https://tas.powerschool.com/public

|                                                |                                           | K                                      |           |
|------------------------------------------------|-------------------------------------------|----------------------------------------|-----------|
| ← → C ① @ Secure<br>PowerSchool & Google Drivi | https://tas.powerschool.com/public/home.h | trni<br>Imm <sub>6</sub> 😰 EdjoinAdmin | ☆ 🛛 🗖 💩 🗄 |
|                                                | 常                                         | THE<br>Accelerated<br>School           | Î         |
|                                                | PowerSchool                               |                                        |           |
|                                                | Student and Parent Sig                    | n In                                   |           |
|                                                | Sign In Create Account                    |                                        |           |
|                                                | Select Language                           | English                                | •         |
|                                                | Username                                  | 1                                      |           |
|                                                | Password                                  |                                        |           |
|                                                | Forgot Use                                | rname or Password?                     |           |

2. Haga Clic en **Crear cuenta** de la pantalla de Inicio de sesión y luego haga clic en el botón de **Crear Cuenta**.

| THE<br>ACCELERATED<br>SCHOOL                                                                                                    | THE<br>ACCELERATED<br>SCHOOL                                                                                                    |
|----------------------------------------------------------------------------------------------------|----------------------------------------------------------------------------------------------------|
| PowerSchool                                                                                                    | PowerSchool                                                                                                    |
| Sign Create Account                                                                                                    | Student and Parent Sign In                                                                                                    |
| Select Language English •                                                                                                    | Sign In Create Account                                                                                                    |
| Usemame                                                                                                    | Create an Account                                                                                                    |
| Password                                                                                                    | Create a parent account that allows you to view all of your student, with one account. You can<br>also manage your account preferences. Learn more.                                      |
| Forgot Username or Password?                                                                                                    | Create Account                                                                                                    |
| Click here to view instruction for creating an account                                                                                                    | Click here to view instruction for creating an account                                                                                                    |
| Copyright © 2005-2019 PowerSchool Group LLC and/or its affiliate(s). All rights reserved.<br>All trademarks are either owned or licensed by PowerSchool Group LLC and/or its affiliates. | Copyright © 2005-2016 PowerSchool Group LLC and/or its affiliate(s). All rights reserved.<br>All trademarks are either owned or licensed by PowerSchool Group LLC and/or its affiliates. |

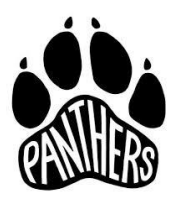

## **The Accelerated Schools**

## Creación de una cuenta de Powerschool para los padres

3. Cuando se abra la pantalla **Crear cuenta** principal, complete todos los espacios requeridos en la parte superior de la pantalla. **Recuerda el nuevo nombre de usuario y contraseña que ingresas aqu**í, seguirá siendo el nombre de usuario y la contraseña que usarás desde este punto para ingresar a PowerSchool.

| 常                                               | THE<br>ACCELERATED<br>SCHOOL                                                 |                                                                  |
|-------------------------------------------------|------------------------------------------------------------------------------|------------------------------------------------------------------|
| PowerSchool                                     |                                                                              |                                                                  |
| Create Parent Accoun<br>Parent Account Details  | nt                                                                           | Si no tiene o ha olvidado su correo electrónico, solicite ayuda. |
| First Name<br>Last Name<br>Email                | Nombre del Padre<br>Apellido del Padre<br>Correo Electronico                 | Elija un nuevo nombre de usuario y                               |
| Password<br>Re-enter Password<br>Password must: | Contraseña<br>Escriba de nuevo su contrase<br>-Be at least 6 characters long | Nombre:<br>Usuario:                                              |
| Link Students to Account                        |                                                                              | Clave/Contraseña:                                                |

4. Utilizando las credenciales que recibió en sus cartas de Padres de PowerSchool, ingrese el nombre del estudiante, ID de acceso y contraseña de acceso exactamente como aparecen en la parte inferior de la carta y elija su relación con el estudiante en la lista. Agregue información adicional del estudiante donde corresponda de cada una de sus cartas de PowerSchool para padres. Puede ingresar hasta 7 estudiantes en esta pantalla.

| Link Students to Account                                       |                                                      |   | Nombre del estudiante:                    |
|----------------------------------------------------------------|------------------------------------------------------|---|-------------------------------------------|
| Enter the Access ID, Access Password, a<br>your Parent Account | ind Relationship for each student you wish to add to |   |                                           |
| student Name                                                   |                                                      | ÷ | El nombre del estudiante debe ser exacto. |
| Access ID                                                      |                                                      | 4 | Accesso de ID para Padres                 |
| Access Password                                                |                                                      | 4 | Contraseña de accesso para padres         |
| Relationship                                                   | Relacion de Padres                                   | ← | Relación de padres con el estudiante      |
| 2                                                              |                                                      |   |                                           |
| Student Name                                                   |                                                      |   |                                           |
| Access ID                                                      |                                                      |   |                                           |

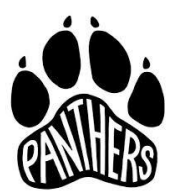

## **The Accelerated Schools**

Creación de una cuenta de Powerschool para los padres

5. Una vez que haya completado el formulario, baje hasta la parte de abajo de la página y haga clic en el botón Enter.

| 7               |        |       |
|-----------------|--------|-------|
| Student Name    |        |       |
| Access ID       |        |       |
| Access Password |        |       |
| Relationship    | Choose | •     |
|                 |        | Enter |
|                 |        |       |

6. Cuando la información sea enviada correctamente, se regresará a la pantalla de inicio de sesión de PowerSchool donde ingresará el nombre de usuario y la contraseña que creó en el paso 3. Haga clic en el botón Iniciar sesión para ingresar al portal de PowerSchool.

| Powe                 | erSchool            |                                                       |
|----------------------|---------------------|-------------------------------------------------------|
| Stude                | nt and Pare         | ent Sign In                                           |
| Sign In              | Create Account      |                                                       |
| ongratulat           | ons! Your new Pare  | ent Account has been created. Enter your Username and |
| assword to           | start using your ne | ew account.                                           |
|                      |                     | is here smaller O some site some                      |
| Username             |                     | john.smith@gmail.com                                  |
| Username<br>Password |                     | john.smith@gmail.com                                  |
| Username<br>Password |                     | john.smith@gmail.com                                  |
| Username<br>Password |                     | john.smith@gmail.com                                  |
| Username<br>Password |                     | john.smith@gmail.com                                  |